# **Présentation R Markdown**

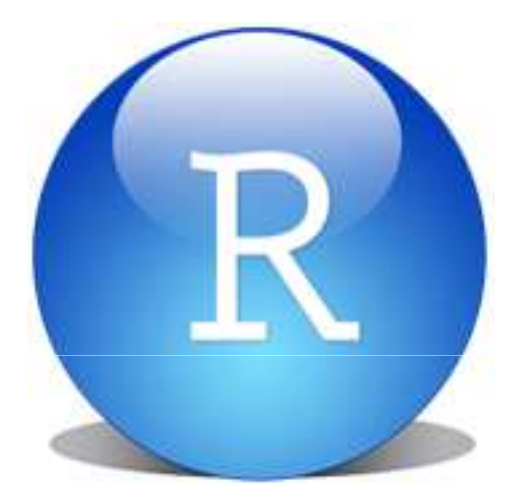

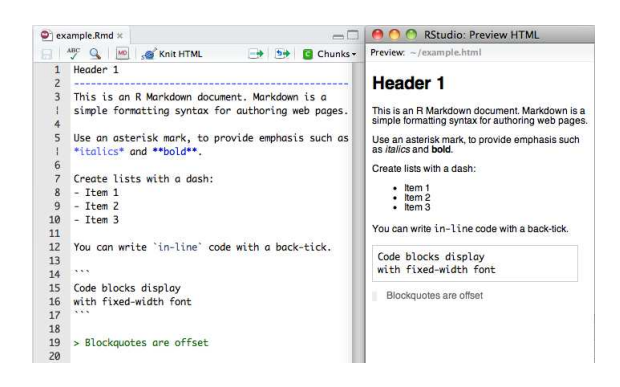

### Réunion du Groupe de travail « Ingénieurs statisticiens de Toulouse » 11 Juillet 2013

### Sophie LAMARRE – Plateforme GeT-Biopuces à Toulouse Email: sophie.lamarre@insa-toulouse.fr

Note: Cette présentation est associée aux scripts: Demo\_R\_Markdown\_11072013.Rmd Et custom\_Sophie.css

## 1. Qu'est ce que R Markdown?

- C'est un package de R qui combiné à R Studio, permet de créer de manière simplifiée des pages web.
- Sur la page web on peut mettre:
  - du code R
  - le résultat de l'exécution
  - des graphiques
  - des images
  - des formules

— ...

- On ouvre R Studio
- On créé un fichier R Markdown

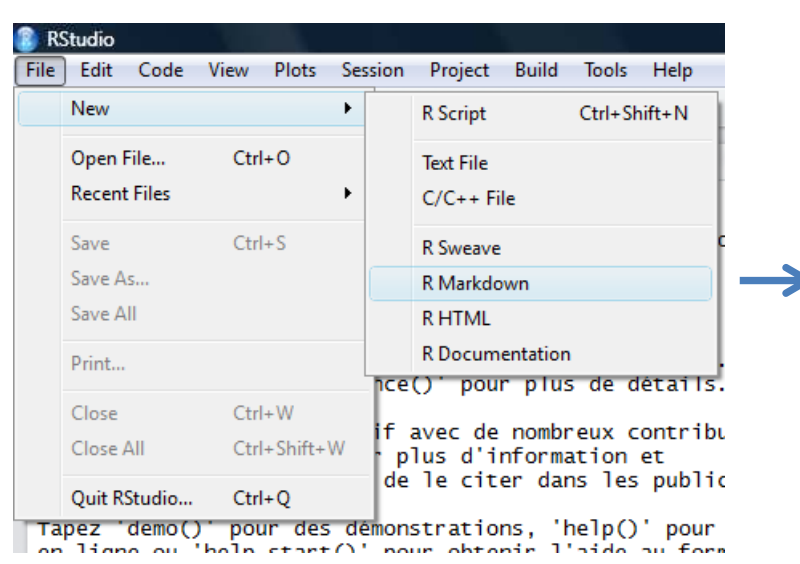

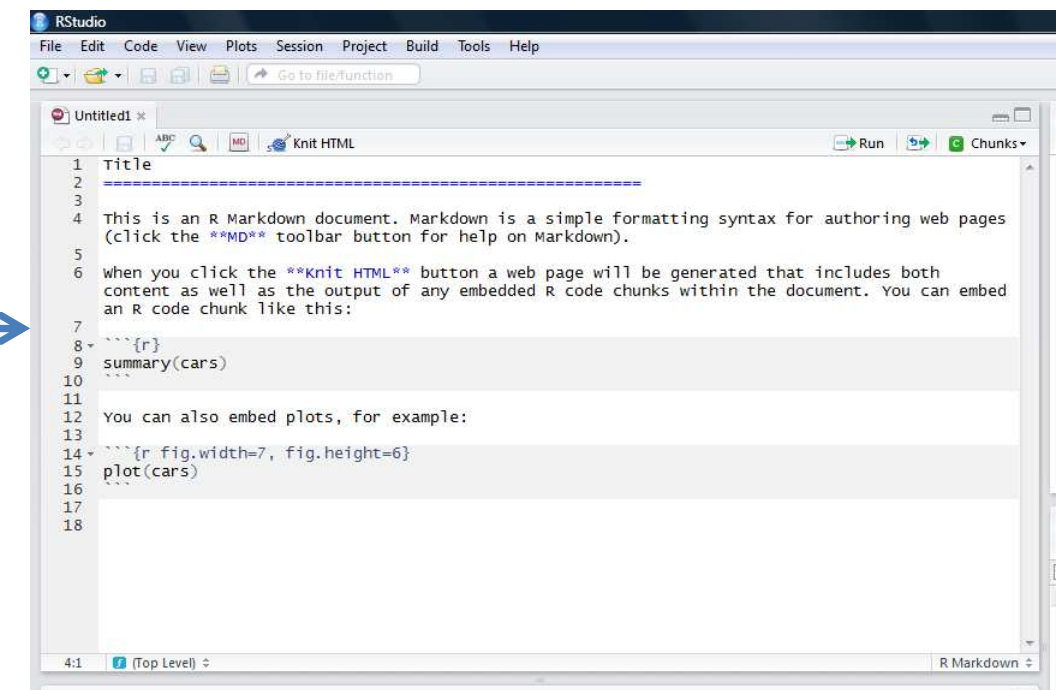

• On enregistre le fichier que l'on vient de créer (de toute façon, R Studio demandera à ce qu'il porte un nom pour qu'il puisse transformer le fichier en un format .html).

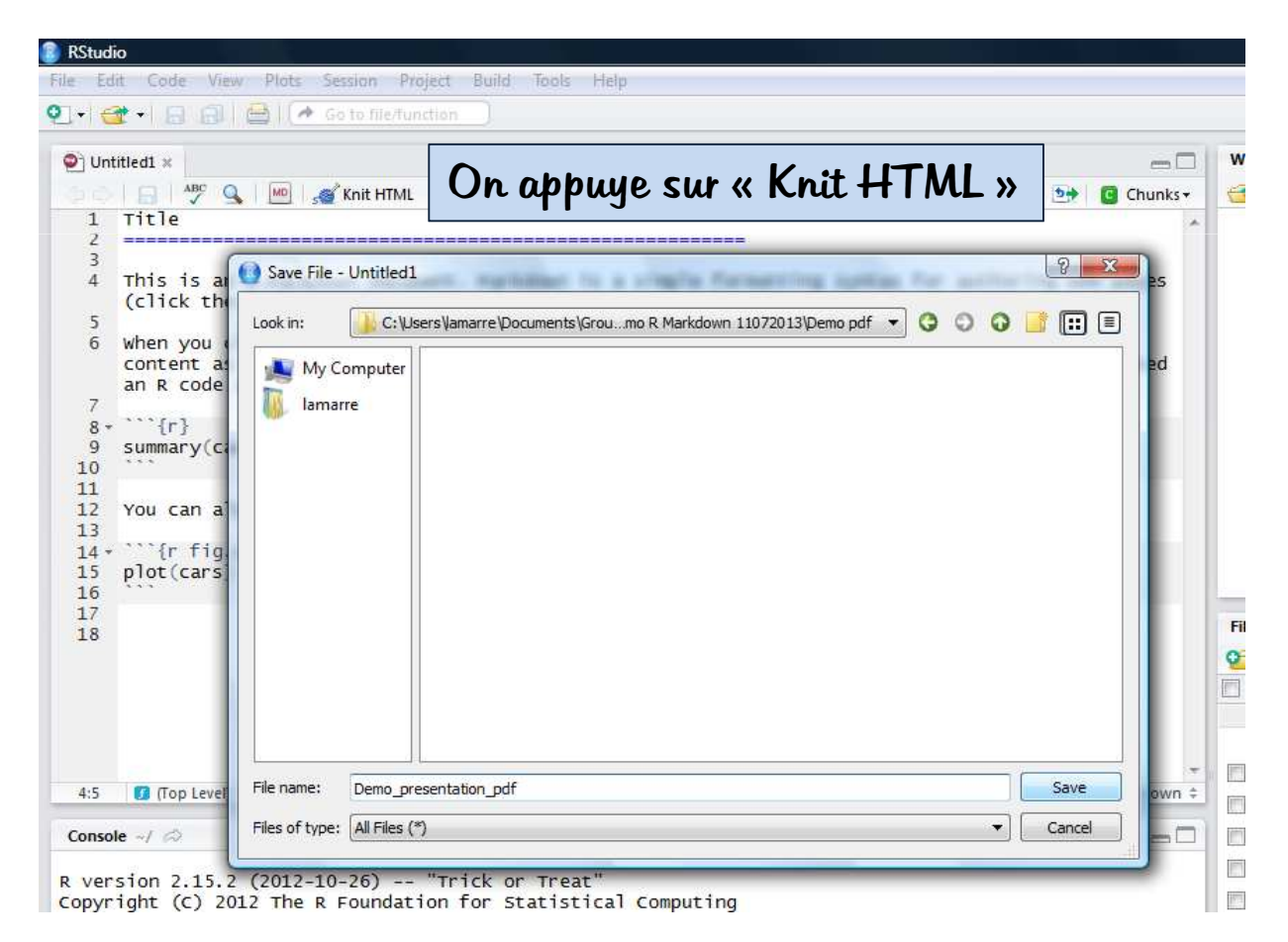

• On obtient notre page html générée

| 9 K3                       | stuaio:                                    | Preview r                                                          | TIML                            |                                                 |                          |                                  |                         |                        |                            |                        |                     |                 |                    |               |               |                                                   |                                                               | (Chandel)          |
|----------------------------|--------------------------------------------|--------------------------------------------------------------------|---------------------------------|-------------------------------------------------|--------------------------|----------------------------------|-------------------------|------------------------|----------------------------|------------------------|---------------------|-----------------|--------------------|---------------|---------------|---------------------------------------------------|---------------------------------------------------------------|--------------------|
| <sup>p</sup> revie         | ew:/                                       | Demo pdi                                                           | f/Demi                          | o_pres                                          | enta                     | tion_                            | pdf.h                   | tml                    | 1                          |                        | ) Lo                | g               | 🕞 Sa               | ve As         |               | Nublish 👷                                         | Q Find                                                        |                    |
| This<br>Whe<br>withi       | i is an F<br>an you c<br>in the d          | R Markdo<br>dick the K<br>locument                                 | wn do<br>Init HT<br>You (       | cumer<br>'ML bu<br>can en                       | nt. M<br>utton<br>nbe(   | arkd<br>a we<br>d an             | own i<br>eb pa<br>R coo | s a s<br>ge w<br>te ch | simpl<br>vill be<br>iunk l | e for<br>gen<br>like t | mat<br>erat<br>his: | ting :<br>ed th | syntax<br>nat incl | for a<br>udes | utho<br>s bot | oring web pages (click<br>th content as well as t | the MD toolbar button for help the output of any embedded R c | on Marl<br>code ch |
| sur                        | mmary(                                     | cars)                                                              |                                 |                                                 |                          |                                  |                         |                        |                            |                        |                     |                 |                    |               |               |                                                   |                                                               |                    |
| ##<br>##<br>##<br>##<br>## | Min.<br>1st<br>Medi<br>Mear<br>3rd<br>Max. | speed<br>: 4.<br>Qu.:12.<br>an :15.<br>(Qu.:15.<br>Qu.:19.<br>:25. | 0 M<br>0 1<br>0 M<br>4 M<br>0 T | lin.<br>Lst Q<br>Media<br>Mean<br>Brd Q<br>Max. | dis<br>u.:<br>n :<br>u.: | t<br>26<br>36<br>43<br>56<br>120 |                         |                        |                            |                        |                     |                 |                    |               |               |                                                   |                                                               |                    |
| You                        | can als                                    | so embec                                                           | i plots                         | , for ex                                        | kam                      | ple:                             |                         |                        |                            |                        |                     |                 |                    |               |               |                                                   |                                                               |                    |
| plo                        | ot(car                                     | s)                                                                 |                                 |                                                 |                          |                                  |                         |                        |                            |                        |                     |                 |                    |               |               |                                                   |                                                               |                    |
|                            |                                            |                                                                    |                                 |                                                 |                          |                                  |                         |                        |                            |                        |                     |                 |                    |               |               |                                                   |                                                               |                    |
|                            |                                            |                                                                    |                                 |                                                 |                          |                                  |                         |                        |                            |                        |                     |                 |                    |               |               |                                                   |                                                               |                    |
|                            | 120                                        |                                                                    |                                 |                                                 |                          |                                  |                         |                        |                            |                        |                     |                 |                    |               | 0             |                                                   |                                                               |                    |
|                            | 100                                        |                                                                    |                                 |                                                 |                          |                                  |                         |                        |                            |                        |                     |                 |                    |               |               |                                                   |                                                               |                    |
|                            | -                                          |                                                                    |                                 |                                                 |                          |                                  |                         |                        |                            |                        | 0                   |                 |                    |               | 8             | 0                                                 |                                                               |                    |
|                            | 8 -                                        |                                                                    |                                 |                                                 |                          |                                  |                         | 0                      |                            |                        | •                   |                 |                    |               | ~             |                                                   |                                                               |                    |
| list                       | 8 -                                        |                                                                    |                                 |                                                 |                          |                                  |                         | 0                      |                            |                        | 100                 | 0               | ٥                  |               | Ŭ             |                                                   |                                                               |                    |
| 0                          | w.                                         |                                                                    |                                 |                                                 |                          |                                  |                         |                        | •                          | 0                      | 0                   | 000             |                    | 0             |               |                                                   |                                                               |                    |
|                            | 40                                         |                                                                    |                                 |                                                 |                          |                                  | 0                       |                        | ٥                          | 0                      | 。'                  |                 |                    |               |               |                                                   |                                                               |                    |
|                            |                                            |                                                                    |                                 |                                                 | •                        | 0 0                              | •                       | 0                      | •                          | 0                      | 23                  | 0               |                    |               |               |                                                   |                                                               |                    |
|                            | 20                                         | 0                                                                  | ٥                               | 0<br>0                                          | 0                        | 0<br>0<br>0                      |                         |                        | 5                          |                        |                     |                 |                    |               |               |                                                   |                                                               |                    |
|                            | 0 -                                        | 0                                                                  | ٥                               |                                                 |                          |                                  |                         |                        |                            |                        |                     | -               |                    |               |               |                                                   |                                                               |                    |
|                            |                                            | 100                                                                |                                 |                                                 |                          |                                  |                         | 113                    |                            |                        |                     |                 |                    |               |               |                                                   |                                                               |                    |
|                            |                                            | 5                                                                  |                                 |                                                 | 10                       |                                  |                         | 1                      | 5                          |                        |                     | 20              | )                  |               | 10            | 25                                                |                                                               |                    |

- Dans notre dossier, on a:
  - Un fichier .rmd: fichier où l'on met en forme le contenu de la page web
  - Un fichier .md: fichier généré à l'exécution du fichier .rmd qui permet de compiler le code R et de le traduire pour pouvoir ensuite générer la page Html
  - Un fichier .html: page web créée
  - Un dossier « figure »: contient les graphiques, images créées

| Groupes de travail → IE Toulouse → Demo R Markdown 11072013 → Demo pdf → |                    |                     |        |  |  |  |  |  |  |
|--------------------------------------------------------------------------|--------------------|---------------------|--------|--|--|--|--|--|--|
| iraver                                                                   |                    |                     |        |  |  |  |  |  |  |
| Nom                                                                      | Date de modificati | Туре                | Taille |  |  |  |  |  |  |
| 퉬 figure                                                                 | 08/07/2013 10:26   | Dossier de fichiers |        |  |  |  |  |  |  |
| Demo_presentation_pdf                                                    | 08/07/2013 10:26   | Firefox Document    | 17 Ko  |  |  |  |  |  |  |
| Demo_presentation_pdf.md                                                 | 08/07/2013 10:26   | Fichier MD          | 1 Ko   |  |  |  |  |  |  |
| Demo_presentation_pdf.Rmd                                                | 08/07/2013 10:26   | Fichier RMD         | 1 Ko   |  |  |  |  |  |  |

• Ajouter du code et voir le résultat:

| 26<br>27                                     | #### Affichage du code + résultats des éxecutions                                                                                                    | Le c                                     | ode sur le                                                                                    | fichier .Rmd  |               |    |
|----------------------------------------------|----------------------------------------------------------------------------------------------------|------------------------------------------|-----------------------------------------------------------------------------------------------|---------------|---------------|----|
| 28<br>29<br>30<br>31                         | <pre>data(iris) dim(iris)</pre>                                                                                                    |                                          |                                                                                               |               |               |    |
| 32<br>33<br>34<br>35<br>36                   | <pre>#### Affichage du résultat de l'éxecution uniquement ```{r echo=FALSE} head(iris) ````</pre>                                                                                                    |                                          |                                                                                               |               |               |    |
| 38<br>39<br>40<br>41<br>42<br>43<br>44<br>45 | <pre>#### Affichage d'un graphique produit avec la librairie ggplot ```{r fig.width=7, fig.height=6} # Chargement de la librairie library("ggplot2") # Nuage de points avec une couleur par espèce qplot(iris[,3], iris[,4], colour = iris[,"Species"],</pre>                                                                                                    | s2                                       |                                                                                               |               |               |    |
| 46                                           |                                                                                                    |                                          | ]                                                                                             | Le résultat d | le la page Ht | ml |
|                                              | Affichage du code + resultats des executions         data(iris)         dim(iris)         ## [1] 150 5         Affichage du résultat de l'éxecution uniquement         ## Sepal.Length Sepal.Width Petal.Length I         ## 1       5.1         3.5       1.4         ## 2       4.9         3.0       1.4         ## 3       4.7         3.2       1.3         ## 4       4.6       3.1         ## 5       5.0       3.6         ## 5       5.0       3.6       1.4 | Petal.Widt<br>0.<br>0.<br>0.<br>0.<br>0. | h Species<br>2 setosa<br>2 setosa<br>2 setosa<br>2 setosa<br>2 setosa<br>2 setosa<br>4 setosa |               |               |    |

7

• Affichage d'un graphique généré avec R:

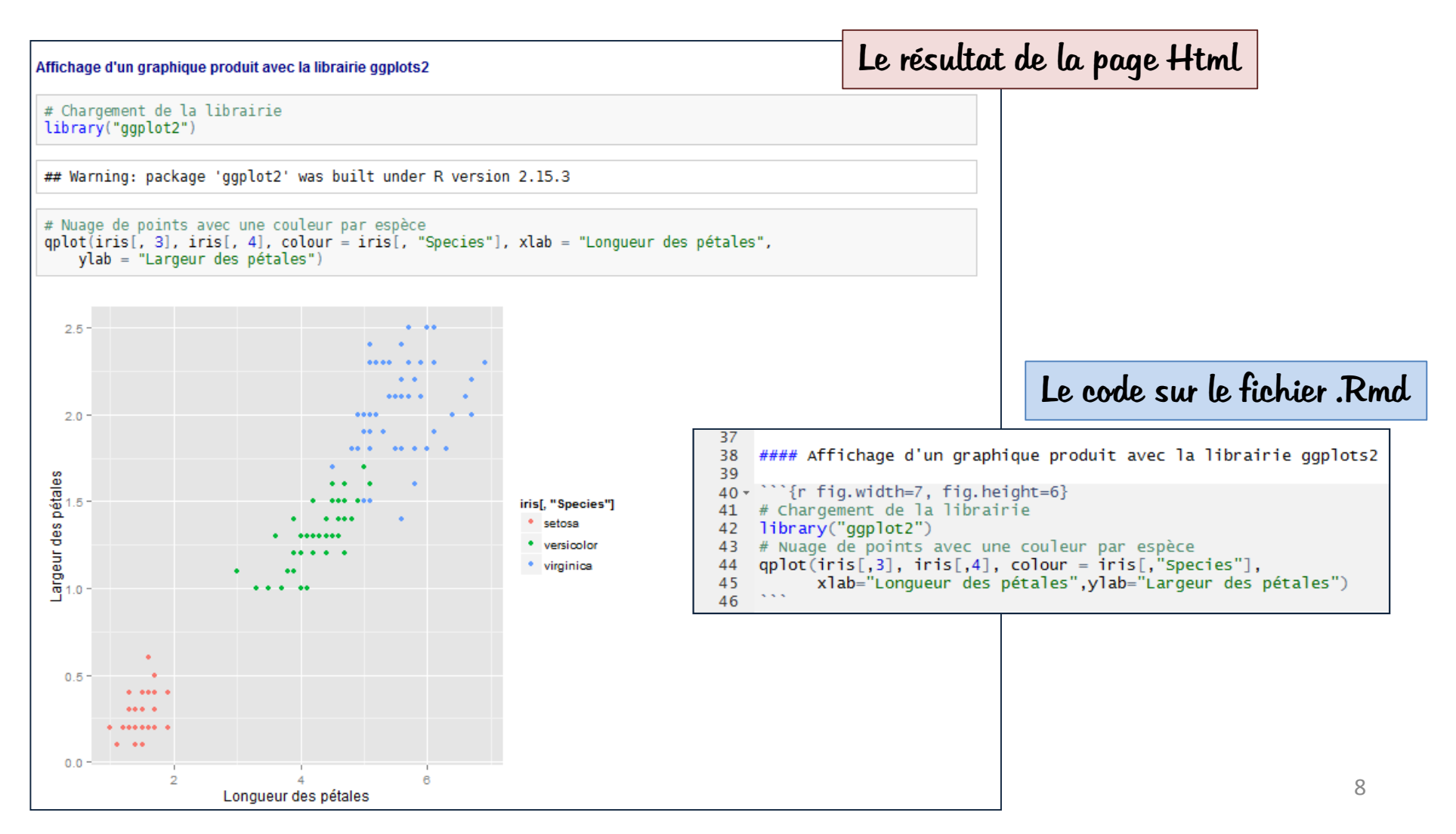

• Insérer un tableau:

Le code sur le fichier .Rmd

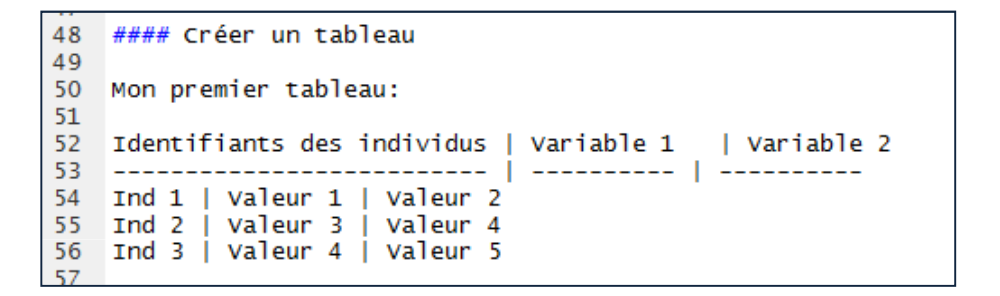

#### Le résultat de la page Html

| bleau  |                            |            |            |
|--------|----------------------------|------------|------------|
| bleau: |                            |            |            |
|        | Identifiants des individus | Variable 1 | Variable 2 |
|        | Ind 1                      | Valeur 1   | Valeur 2   |
|        | Ind 2                      | Valeur 3   | Valeur 4   |
|        | Ind 3                      | Valeur 4   | Valeur 5   |

• Insérer une équation:

Le code sur le fichier .Rmd

58 #### Insérer une equation 59 60 L'insertion des équations utilise la notation du langage Latex. 61 Deux façons de faire: 62 - \*\*Methode 1\*\*: 63 Lorsque la formule tient sur une ligne, on entoure la formule avec un \$ comme ci-dessous: 64 \$y\_i = \alpha + \beta x\_i + e\_i\$ 65 66 - \*\*Methode 2\*\*: 67 Lorsque la formule est complexe et/ou tient sur plusieurs lignes, on entoure la formule avec 68 deux \$ comme ci-dessous (attention cette formule est centrée par défaut): 68 \$\$ y\_i = \alpha + \beta x\_i + e\_i \$\$ 69

Le résultat de la page Html

#### Insérer une equation

L'insertion des équations utilise la notation du langage Latex. Deux façons de faire:

- Methode 1: Lorsque la formule tient sur une ligne, on entoure la formule avec un \$ comme ci-dessous: y<sub>i</sub> = α + βx<sub>i</sub> + e<sub>i</sub>
- Methode 2: Lorsque la formule est complexe et/ou tient sur plusieurs lignes, on entoure la formule avec deux \$ comme ci-dessous (attention cette formule est centrée par défaut):

$$y_i = lpha + eta x_i + e_i$$

Pour plus d'informations

• Insérer une image:

| ####<br>![alt | Insertion d'une image<br>Un imprim ecran](http://www.rstudio.com/i | images,                                                              | /docs/ma                                                                               | arkdownUnti                                                                                | itled.png)                                                                 |                                               |                                                                    |                                                                       |                                                   |                                               |
|---------------|--------------------------------------------------------------------|----------------------------------------------------------------------|----------------------------------------------------------------------------------------|--------------------------------------------------------------------------------------------|----------------------------------------------------------------------------|-----------------------------------------------|--------------------------------------------------------------------|-----------------------------------------------------------------------|---------------------------------------------------|-----------------------------------------------|
|               | Ir                                                                 | nsertion                                                             | d'une ima                                                                              | ge                                                                                         |                                                                            |                                               |                                                                    |                                                                       |                                                   |                                               |
|               |                                                                    |                                                                      | Title                                                                                  | 🔟  💰 Knit I                                                                                | ITML                                                                       |                                               |                                                                    | 📑 Run                                                                 | 1 <b>5</b> 7                                      | Chunks -                                      |
|               | Le résultat de la page Html                                        | 4<br> <br> <br>5<br>6<br> <br> <br> <br>7<br>8<br>7<br>9<br>10<br>11 | This is<br>for auth<br>Markdowr<br>When you<br>that ind<br>chunks v<br>{r}<br>summary( | an R Markdo<br>noring web p<br>n).<br>u click the<br>cludes both<br>vithin the d<br>(cars) | wn document<br>ages (click<br>**Knit HTML<br>content as n<br>bocument. You | . Mark<br>the *<br>** but<br>well a<br>wu can | down is a<br>*MD** tooll<br>ton a web<br>is the outp<br>embed an R | simple for<br>bar button<br>page will H<br>ut of any o<br>. code chun | natting<br>for he<br>be gene<br>embedde<br>k like | lp on<br>Ip on<br>arated<br>d R code<br>this: |
|               |                                                                    | 12<br>13<br>14 -<br>15<br>16<br>17                                   | You can<br>```{r fi<br>plot(can                                                        | also embed<br>.g.width=7,<br>°s)                                                           | fig.height⇒                                                                | exampl<br>6}                                  | e:                                                                 |                                                                       |                                                   |                                               |
|               |                                                                    | 4:1                                                                  | 🚺 (Тор                                                                                 | Level) ‡                                                                                   |                                                                            |                                               |                                                                    |                                                                       | I                                                 | R Markdown ‡                                  |

• Insérer un lien vers une page Internet:

Le code sur le fichier .Rmd

- 76 #### Insérer un lien HTML
- 77
- 78 Pour plus d'informations sur [le package Markdown utilisé avec R Studio](http://www.rstudio .com/ide/docs/authoring/using\_markdown)

Le résultat de la page Html

Insérer un lien HTML

Pour plus d'informations sur le package Markdown utilisé avec R Studio

• Insérer une citation:

Le code sur le fichier .Rmd

80 #### Insertion d'une citation
81
82 > "Rien ne sert de courir, il faut partir à point." \*Jean De La Fontaine\*
83

#### Le résultat de la page Html

#### Insertion d'une citation

"Rien ne sert de courir, il faut partir à point." Jean De La Fontaine

### 4. Vers une mise en page personnalisée

- La mise en page par défaut ressemble à celle montrée en page 5 de cette présentation, on peut vouloir personnaliser un peu la mise en page (c'est ce que j'ai fait) en modifiant:
  - Les couleurs
  - La mise en page des tableaux
  - En souhaitant que le texte puisse être souligné
  - **—** ...

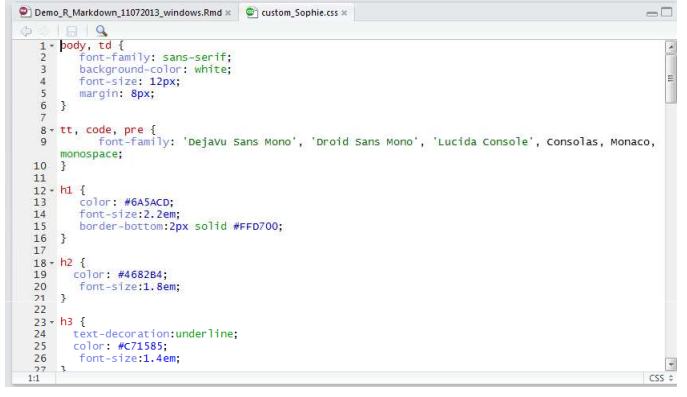

- Pour cela, il faut:
  - copier la feuille de style CSS nommée "markdown.css" qui se trouve dans le répertoire du package "Markdown" (endroit ou tous les packages sont stockés)
  - la renommer
  - la placer à l'endroit où on a stocké notre fichier .Rmd .
  - Ensuite, dans notre fichier .Rmd, on écrit en haut: la ligne suivante entourée de "<" et ">":

link href="my\_custom.css" rel="stylesheet"

## 5. Pour aller plus loin

D'autres fonctionnalités existent et n'ont pas été montrées lors de cette séance:

 Réaliser des graphique interactifs avec GoogleVis et les afficher sur la page web créée

http://rpubs.com/gallery/googleVis

• Convertir la page web en format pdf avec Pandoc

Sous Linux, une fois la page web créée:

- Ouvrir une console
- Se placer dans le répertoire où se trouve le fichier « .md »
- Taper: pandoc-s Nom\_fichier.md –o Nom\_fichier.pdf

<u>Attention:</u> la mise en page est altérée (tableaux déformés, couleurs non originales ...). Sinon, la méthode basique, imprimer dans fichier pdf marche bien aussi!

• Et bien d'autres encore!